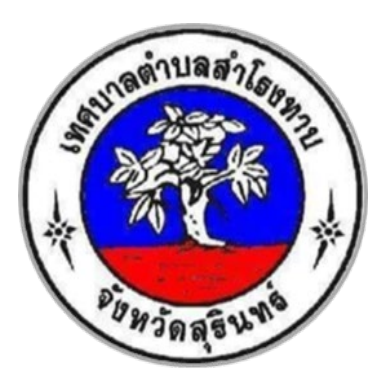

# คู่มือการใช้งานระบบ E-Service

## โดย

สำนักงานเทศบาลตำบลสำโรงทาบ อำเภอสำโรงทาบ จังหวัดสุรินทร์

### สารบัญ

| <u>เรื่อง</u>                                                    | <u>หน้</u> |
|------------------------------------------------------------------|------------|
| วิธีการขั้นตอนใช้ระบบออนไลน์                                     | ୭          |
| การเข้าใช้งาน                                                    | ම          |
| ช่องทางจองคิวออนไลน์ เพื่อเข้ารับบริการจากหน่วยงาน               | តា         |
| ช่องทางคำร้องขอซ่อมไฟฟ้า โคมไฟสาธารณะ                            | ¢          |
| ช่องทางคำร้อง ขอตัดต้นไม้และจัดเก็บกิ่งไม้                       | ¢          |
| ช่องทางคำร้อง ขอรับบริการถังขยะ                                  | Ь          |
| ช่องทางคำร้อง สมัครนักเรียนศูนย์พัฒนาเด็กเล็ก                    | ଣ          |
| ช่องทางคำร้อง ขอความอนุเคร <sup>้</sup> าะห์น้ำเพื่ออุปโภคบริโภค | ಷ          |
| ช่องทางคำร้อง ขอรับความช่วยเหลือของประชาชน                       | ನ          |

### <u>น้ำ</u>

วิธีการขั้นตอนใช้ระบบออนไลน์ (E-Service) และ ณ สถานที่บริการ (Walk In) เทศบาลตำบลสำโรงทาบ อำเภอสำโรงทาบ จังหวัดสุรินทร์

| ลำดับ | รายการ                                 | ขั้นตอนวิธีดำเนินการ                           | ระยะเวลา  | ช่องทาง       | ผู้รับผิดชอบ | หมายเหตุ     |
|-------|----------------------------------------|------------------------------------------------|-----------|---------------|--------------|--------------|
|       |                                        |                                                |           | ให้บริการ     |              |              |
| ୭     | จองคิวออนไลน์ เพื่อเข้ารับบริการจาก    | เจ้าหน้าที่ผู้ดูแล รับเรื่องใน                 | ๓ - ๕ วัน | ออนไลน์       | สำนักปลัด    | ไม่มี        |
|       | หน่วยงาน                               | ระบบ/ ณ ที่ตั้ง และเสนอ                        |           | และ ณ ที่ตั้ง |              | ค่าธรรมเนียม |
| ම     | คำร้อง ขอซ่อมไฟฟ้า โคมไฟสาธารณะ        | ผู้บริหารพิจารณา                               | ๕ - ๗ วัน | ออนไลน์       | กองช่าง      | ไม่มี        |
|       |                                        | เมอพจารณาแลวเสรจ                               |           | และ ณ ที่ตั้ง |              | ค่าธรรมเนียม |
| តា    | คำร้อง ขอตัดต้นไม้และจัดเก็บกิ่งไม้    | เทตาเนนกาว พรยมพจแงง<br>แลต่องไระชาชบยับาขอรับ | ๕ - ๗ วัน | ออนไลน์       | สำนักปลัด    | ไม่มี        |
|       |                                        | บริการ                                         |           | และ ณ ที่ตั้ง |              | ค่าธรรมเนียม |
| ୢ     | คำร้อง ขอรับบริการถังขยะ               |                                                | ๕ - ๗ วัน | ออนไลน์       | กอง          | ไม่มี        |
|       |                                        |                                                |           | และ ณ ที่ตั้ง | สาธารณสุขา   | ค่าธรรมเนียม |
| ୡ     | คำร้อง สมัครนักเรียนศูนย์พัฒนาเด็กเล็ก |                                                | ๕ - ๗ วัน | ออนไลน์       | กองการศึกษา  | ไม่มี        |
|       |                                        |                                                |           | และ ณ ที่ตั้ง |              | ค่าธรรมเนียม |
| e     | คำร้อง ขอความอนุเคราะห์น้ำเพื่อ        |                                                | ๕ - ๗ วัน | ออนไลน์       | สำนักปลัด    | ไม่มี        |
|       | อุปโภคบริโภค                           |                                                |           | และ ณ ที่ตั้ง |              | ค่าธรรมเนียม |
| ଟା    | คำร้อง ขอรับความช่วยเหลือของ           |                                                | ๕ - ๗ วัน | ออนไลน์       | สำนักปลัด    | ไม่มี        |
|       | ประชาชน                                |                                                |           | และ ณ ที่ตั้ง |              | ค่าธรรมเนียม |

#### การเข้าใช้งาน

- ๑. เปิดโปรแกรมที่สามารถเข้าสู่เว็บไซต์ได้ (Browser)
- ๒. เข้า URL ของสำนักงานเทศบาลตำบลสำโรงทาบ https://www.srt.go.th/index/
- ๓. ระบบจะแสดงหน้าแรกเว็บไซต์ของเทศบาลตำบลสำโรงทาบ

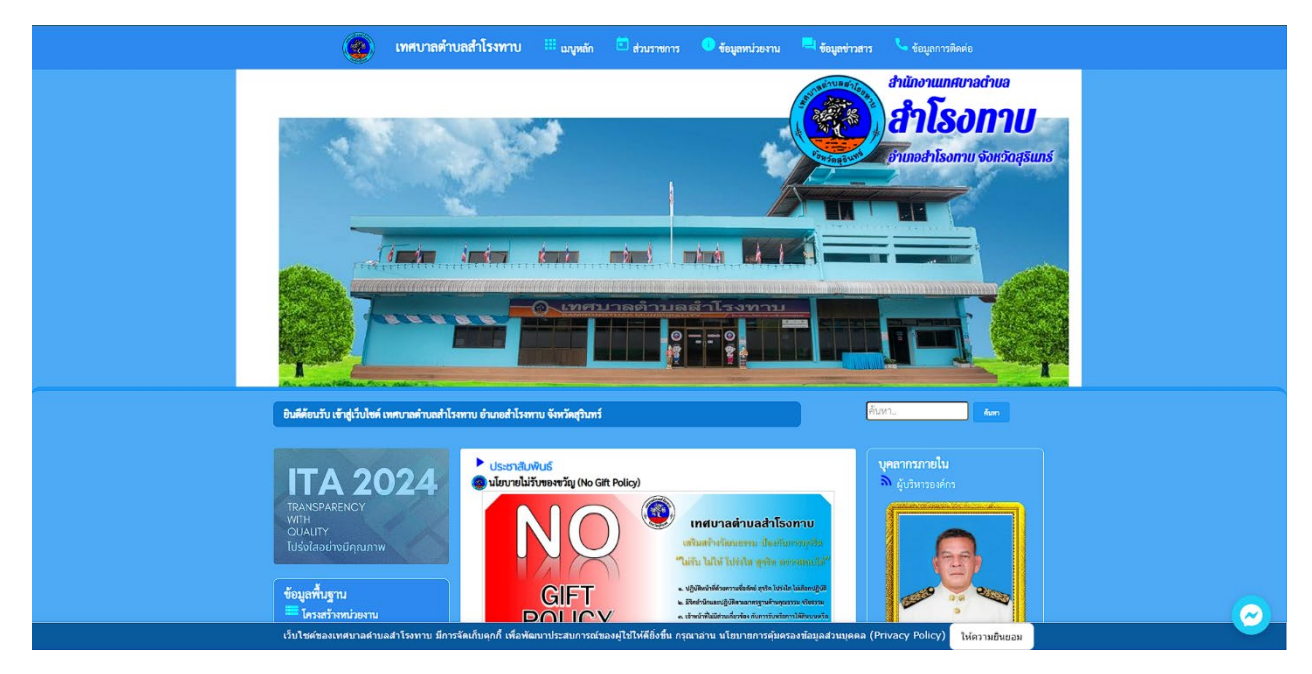

๔. เลื่อนลงมาด้านล่าง เข้าสู่ตัวเลือก (Winget) ในส่วนของ E-Service

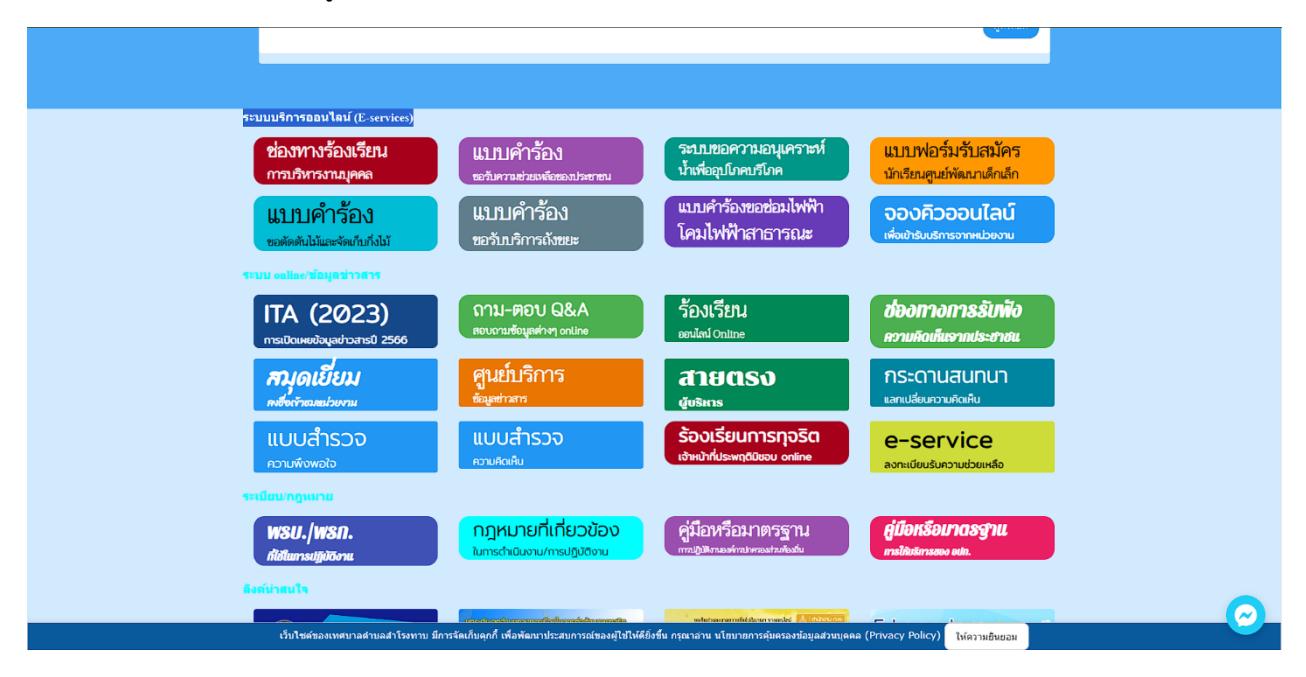

๕. เข้าแบบคำขอตามที่ท่านมีความประสงค์

#### ช่องทางจองคิวออนไลน์ เพื่อเข้ารับบริการจากหน่วยงาน

๑. เลือกความประสงค์ในช่องนี้ ตามความประสงค์

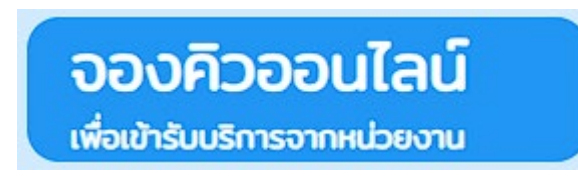

- ๒. กรอกรายละเอียดตามแบบในระบบ E-Service
- ๓. ข้อมูลของท่านจะถูกปกปิดเป็นความลับ

| ันที่จะเข้ารับบริการ<br>21 ▼ กุมภาพันธ์ ▼ 25                                                      | <b>ระบบ</b><br>667                                                 | เจองคิว การให้บริการ ONLINI | 3    |   |
|---------------------------------------------------------------------------------------------------|--------------------------------------------------------------------|-----------------------------|------|---|
| <b>ข้อมูลผู้ขอวับบริการ</b><br>ค้าน้ำหน้า<br>หมายเลขบัตรประจำตัวประ                               | ชื่อ<br>ชาชน                                                       | สกุล<br>โทรศัพท์            | Biti |   |
| มีความประสงค์ให้ เทศบาลดำบ<br>กรุณาเลือกรายการที่ต้องกา                                           | บลสำโรงทาบ รับบริการดังนี้ ดัง<br>เรรับบริการ                      | ณ้                          |      | v |
|                                                                                                   |                                                                    |                             |      |   |
| <mark>ข้าพเจ้าขอรับรองว่าข้อคว</mark><br>ระบบจะทำการบันทึกหมายเล<br><mark>9622</mark><br>ไส่ code | า <b>มข้างดับเป็นความจริงทุกประ</b><br>าข ip ของท่านเพื่อการตรวจสอ | การ<br>บ)                   |      |   |
| ter coue.                                                                                         |                                                                    |                             |      |   |

#### ช่องทางคำร้องขอซ่อมไฟฟ้า โคมไฟสาธารณะ

๑. เลือกความประสงค์ในช่องนี้ ตามความประสงค์

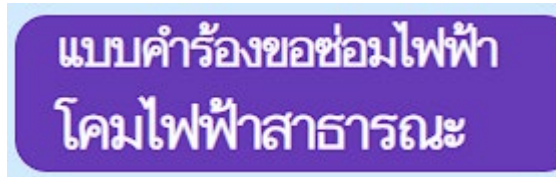

- ๒. กรอกรายละเอียดตามแบบในระบบ E-Service
- ๓. ข้อมูลของท่านจะถูกปกปิดเป็นความลับ

| อมูลผู้ยืนคำร้อง<br>คำนำหน้า                                                             | ชื่อ                             |                                    | สกุล | อายุ    |
|------------------------------------------------------------------------------------------|----------------------------------|------------------------------------|------|---------|
| บ้านเลขที่                                                                               |                                  | หมู่ที่                            |      | ถนน     |
| ສຳນຄ                                                                                     |                                  | อำเภอ                              |      | จังหวัด |
| โทรศัพท์                                                                                 |                                  |                                    |      |         |
|                                                                                          |                                  |                                    |      |         |
| งบที่ตั้งหรือภาพถ่ายสถานที่<br>เถือกไฟล์ ไม่ได้เลือกไฟล์ได                               | <b>ที่ต้องการรับบริการ</b> (ไฟล์ | ipg ขนาดไฟล์ไม่เกิน 10 !           | MB)  |         |
| งบที่ตั้งหรือภาพถ่ายสถาบที่<br>เลือกไฟล์ ไม่ได้เลือกไฟล์ได<br>] ข้าพเจ้าขอรับรองว่าข้อคว | ที่ต้องการรับบริการ (ไฟล์<br>    | jpg ขนาดไฟล์ไม่เกิน 10 !<br>ประการ | ив)  |         |

๔. ท่านต้องแนบสำเนา ภาพถ่าย สถานที่ตั้งหรือที่ขอรับบริการ ในระบบ เป็นไฟล์รูปภาพ JPG.

#### ช่องทางคำร้อง ขอตัดต้นไม้และจัดเก็บกิ่งไม้

๑. เลือกความประสงค์ในช่องนี้ ตามความประสงค์

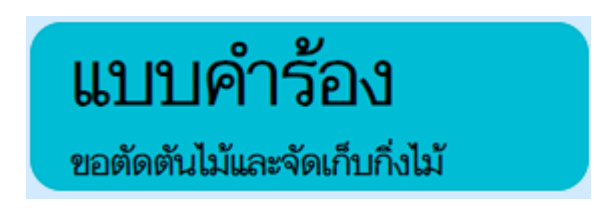

- ๒. กรอกรายละเอียดตามแบบในระบบ E-Service
- ๓. ข้อมูลของท่านจะถูกปกปิดเป็นความลับ

| คำนำหน้า                                                                                                    | ชื่อ                                                                            |                                                            | สกุล        |         | อายุ |  |
|----------------------------------------------------------------------------------------------------|---------------------------------------------------------------------------------|------------------------------------------------------------|-------------|---------|------|--|
| บ้านเลขที่                                                                                                   |                                                                                 | หมู่ที่                                                    |             | ถบบ     |      |  |
| ทำบล                                                                                                    |                                                                                 | ວຳເກວ                                                      |             | จังหวัด |      |  |
| โทรศัพท์                                                                                                    |                                                                                 |                                                            |             |         |      |  |
|                                                                                                    |                                                                                 |                                                            |             |         |      |  |
| ณที่ตั้งหรือภาพถ่ายสถานท์<br>เลือกไฟล์ ไม่ได้เลือกไฟล์ไ<br>) ข้าพเจ้าขอวับรองว่าข้อค<br>20บจะทำการบันทึกหมาย | ที่ ที่ต้องการรับบริการ (<br>ด<br>วามข้างต้นเป็นความจำ<br>เลข ip ของท่านเพื่อกา | ไฟล์ jpg ขนาดไฟล์ไม่เช่<br>ริงทุกประการ<br>รตรวจสอบซ้อมูล) | กิน 10 MB ) |         |      |  |

๔. ท่านต้องแนบสำเนา ภาพถ่าย สถานที่ตั้งหรือที่ขอรับบริการ ในระบบ เป็นไฟล์รูปภาพ JPG.

#### ช่องทางคำร้อง ขอรับบริการถังขยะ

๑. เลือกความประสงค์ในช่องนี้ ตามความประสงค์

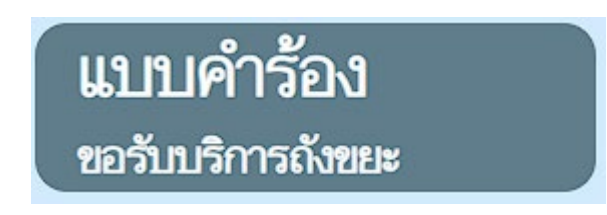

- ๒. กรอกรายละเอียดตามแบบในระบบ E-Service
- ๓. ข้อมูลของท่านจะถูกปกปิดเป็นความลับ

|  | จังหวัด |  |
|--|---------|--|
|  |         |  |
|  |         |  |
|  |         |  |
|  |         |  |
|  |         |  |
|  |         |  |
|  |         |  |
|  |         |  |

๔. ท่านต้องแนบสำเนา ภาพถ่าย สถานที่ตั้งหรือที่ขอรับบริการ ในระบบ เป็นไฟล์รูปภาพ JPG.

#### ช่องทางคำร้อง สมัครนักเรียนศูนย์พัฒนาเด็กเล็ก

๑. เลือกความประสงค์ในช่องนี้ ตามความประสงค์

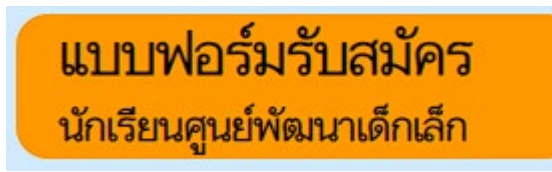

- ๒. กรอกรายละเอียดตามแบบในระบบ E-Service
- ๓. ข้อมูลของท่านจะถูกปกปิดเป็นความลับ

| งอทิ่นพื้นทุนว                                                                                                    | 4                                                                                                    |                                                   |                |        | A      |
|----------------------------------------------------------------------------------------------------|----------------------------------------------------------------------------------------------------|---------------------------------------------------|----------------|--------|--------|
| พานาทนา<br>ส                                                                                                    | 100                                                                                                    |                                                   | สกุล           |        | างอนสน |
| เดกซาย                                                                                                    | •                                                                                                    | 14                                                |                |        |        |
| บานเลขท                                                                                                    |                                                                                                    | หมูท                                              |                | ถนน    |        |
|                                                                                                    |                                                                                                    | ด้านออ                                            |                |        |        |
| Witten                                                                                                    |                                                                                                    | 61110                                             |                | 941130 |        |
| หมายเลขาโตราไระจำตัวประ                                                                                                    | ะขาวขาม                                                                                                    |                                                   | อาย            |        |        |
|                                                                                                    |                                                                                                    |                                                   |                |        |        |
|                                                                                                    |                                                                                                    |                                                   |                |        |        |
| ข้อมูลผู้ปกครอง                                                                                                    |                                                                                                    |                                                   |                |        |        |
| ชื่อบิตา-นามสกุล                                                                                                    |                                                                                                    |                                                   | ชื่อมารดา-นามเ | สกุล   |        |
|                                                                                                    |                                                                                                    |                                                   |                |        |        |
|                                                                                                    |                                                                                                    |                                                   |                |        |        |
| ชื่อผู้อุปการะ                                                                                                    |                                                                                                    |                                                   | เบอร์โทรศัพท์  |        |        |
| ชื่อผู้อุปการะ                                                                                                    |                                                                                                    |                                                   | เบอร์โทรศัพท์  |        |        |
| ข้อผู้อุปการะ                                                                                                    |                                                                                                    |                                                   | เบอร์โทรศัพท์  |        |        |
| ข้อผู้อุปการะ<br>กาพถ่ายขนาด 1 นิ้ว ((ไฟล์ jp                                                                                                    | g ຈນາດໄฟສ໌ໄມ່ເກີນ 10 l                                                                                                    | MB)                                               | เบอร์โทรศัพท์  |        |        |
| ข้อผู้อุปการะ<br>ข้อผู้อุปการะ<br>ภาพถ่ายขนาด 1 นิ้ว ((ไฟล์ jp<br> เลือกไฟล์  ไม่ได้เลือกไฟล์ได                                                                                                    | g ขนาดไฟล์ไม่เกิน 10 I<br>ด                                                                                                    | MB)                                               | ณอร์โทรศัพท์   |        |        |
| ขึ้อผู้อุปการะ<br>ขึ้อผู้อุปการะ<br>ภาพถ่ายขนาด 1 นิ้ว (ไฟล์ jp<br>โเลียกไฟล์] ไม่ได้เลือกไฟล์ไผ<br>สำเนาสูติบัตร (ไฟล์ jpg ขนาด                                                                                     | g ขนาดไฟล์ไม่เกิน 10 I<br>ด<br>ถไฟล์ไม่เกิน 10 MB)                                                                                             | MB)                                               | เบอร์โทรศัพท์  |        |        |
| ชื่อผู้อุปการะ<br>ภาพถ่ายขนาด 1 นิ้ว (ไฟล์ jp<br>[เสียกไฟล์] ไม่ได้เดียกไฟล์ไ<br>สำนาฐคิบัตร (ไฟล์ jpg ขนาด<br>[เสียกไฟล์] ไม่ได้เลือกไฟล์ไ                                                                          | g ขนาดไฟล์ไม่เกิน 10 I<br>ด<br>งไฟล์ไม่เกิน 10 MB)<br>ด                                                                                        | MB)                                               | ເມອກິໂທກສັທກ໌  |        |        |
| ขึ้อผู้อุปการะ<br>ภาพถ่ายขนาด 1 นิ้ว (ไฟห์ jp<br>[เลือดไฟฟ์] ไม่ได้เลือกไฟฟ์แ<br>สำเนาสูติบัตร (ไฟล์ jp)<br>[เลือกไฟฟ์] ไม่ได้เลือกไฟฟ์แ<br>สาเนาพรเปียนบ้าน (ไฟล์ jp)                                               | g ຫນາດໄฟຄ໌ໄນ່ເກີນ 10  <br>ກ<br>າໄฟຄ໌ໄນ່ເກີນ 10 MB)<br>ກ<br>ຫນາດໄฟຄ໌ໄນ່ເກີນ 10 M                                                                | MB)<br>B)                                         | ແອກິໂກກສັທກ໌   |        |        |
| ขึ้อผู้อุปการะ<br>ภาพถ่ายขนาด 1 นิ้ว (ไฟล์ )<br>[เสียกไฟล์] ในได้เลียกไฟล์ไ<br>เสียกไฟล์] ในได้เลือกไฟล์ไ<br>เสียกไฟล์] ในได้เลือกไฟล์ไ<br>สำนาทระบียนบ้าน (ไฟล์ )คุย                                                | g ຫນາດໃຫ້ຄືໄม່ເກີນ 10 1<br>ຄ<br>ຄ.<br>ຄ.<br>ຫນາດໃຫ້ຄືໃນເກັນ 10 MB<br>ຄ.                                                                        | MB)<br>B)                                         | ເນອຈີໂທຈສັ່ນທ໌ |        |        |
| ขึ้อผู้อุปการะ<br>อาทสายขนาด 1 นิ้ว (ไปห์ด์ jp<br>โต้องโหร์) ในได้เลือกไฟล์ไ<br>สำนาจุดิบัตร (ไปด์ jpg ขนาด<br>โต้องโหร์) ไปได้เลือกไฟล์ไ<br>สำนาทระเบียบบ้าน (ไฟล์ jpg<br>โต้องโฟล์) ไปได้เลือกไฟล์ไ                | g ขนาดไฟล์ไม่เกิน 10 I<br>ค<br>ค<br>ค<br>ขนาดไฟล์ไม่เกิน 10 MB)<br>ค<br>ค                                                                      | MB)<br>B)                                         | เบอร์โทรศัพท์  |        |        |
| ชื่อผู้อุปการะ<br>เสียกไหล่ ในให้ด์ ()<br>เสียกไหล่ ในให้ด์ ()<br>เสียกไหล่ ในให้ดีอกไหล่ใน<br>เสียกไหล่ ในให้ด์ ()<br>เสียกไหล่ ในให้ด์ ()<br>เสียกไหล่ ในให้ด์ ()                                                  | g ขนาดไฟด์ไม่เกิน 10  <br>ค<br>ค<br>ค<br>ขนาดไฟด์ไม่เกิน 10 MB)<br>ค<br>ค                                                                      | WB)<br>B)                                         | ณะนับรดักท์    |        |        |
| ร้องผู้อยู่บาวระ<br>เสียกไฟล์ ไม่ได้เรื่องไฟล์ ได้<br>เสียกไฟล์ ไม่ได้เรื่องไฟล์ ได้<br>เสียกไฟล์ ไม่ได้เรื่องไฟล์ได้<br>เสียกไฟล์ ไม่ได้เรื่องไฟล์ได้<br>เสียกไฟล์ ไม่ได้เรื่องไฟล์ได้<br>                          | g ขนาดไฟด์ไม่เกิน 10  <br>ด<br>- ไฟด์ไม่เกิน 10 MB)<br>ด<br>ขนาดไฟด์ไม่เกิน 10 M<br>ด<br>ด<br>- กามข้างพันเป็นความจริ<br>อา เม ของส่วนเชื้อการ | MB)<br>B)                                         | ເມຍວິມາອອ້າກກ໌ |        |        |
| รื้ออุ๋ยุปการะ<br>สายร่ายขาค 1 นิ้ว (ปรต์ jp<br>เสียกไฟล์) ไม่ได้เรียกไฟล์ไ<br>ส่งมาสุสิบัตร (ไฟล์ jpg ขาก<br>(สียกไฟล์) ไม่ได้เลือกไฟล์ไ<br>เสียกไฟล์) ไม่ได้เลือกไฟล์ไ<br>(สียกไฟล์) ไม่ได้เลือกไฟล์ไ<br>(สายเร็จ) | g ຈນາດໂฟล์ไม่เกิน 10 i<br>ດ<br>ໄຟລ໌ໄມ່ເກີນ 10 MB)<br>ດ<br>ຈ<br>ການອົງເອີ້ນອື່ນເປັນຄວາມຈີ<br>ລາຍ jo ຮອະກຳນະກິຈກາວ                               | MB)<br>B)<br><b>ฟุกประการ</b><br>พราจเสียบซีอมูล) | ເມອງໂຄງອ້າງກ   |        |        |

๔. ท่านต้องแนบสำเนา ภาพถ่าย ๑ นิ้ว สำเนาสูติบัตร และสำเนาทะเบียนบ้าน ในระบบ เป็นไฟล์รูปภาพ JPG.

ช่องทางคำร้อง ขอความอนุเคราะห์น้ำเพื่ออุปโภคบริโภค

๑. เลือกความประสงค์ในช่องนี้ ตามความประสงค์

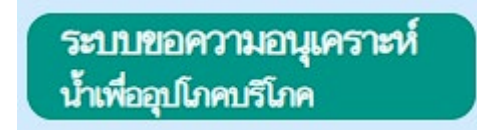

๒. กรอกรายละเอียดตามแบบในระบบ E-Service

๓. ข้อมูลของท่านจะถูกปกปิดเป็นความลับ

|                                                    | แบบคำร้อง <mark>ข</mark> อ                                       | อความอนุเคราะห์น้ำเพื่อ   | อุปโภคบริโภค |  |
|----------------------------------------------------|------------------------------------------------------------------|---------------------------|--------------|--|
| <b>ข้อมูลผู้ขอ</b><br>คำนำหน้า                     | ชื่อ                                                             | aga                       | อายุ         |  |
| บ้านเลขที่                                         | หมู่ที่                                                          |                           | กษม          |  |
| คำบล                                               | อำเภอ                                                            |                           | จังหวัด      |  |
| โทรศัพท์                                           |                                                                  |                           |              |  |
| ร้ำเนาบัตรประจำตัวประช<br>[เลือกไฟล์]ไม่ได้เลือกไฟ | า <b>ขน</b> (ไฟล์ jpg ขนาดไฟล์ไม่เกิน 10<br>เล้ใด                | MB)                       |              |  |
| 🗌 ข้าพเจ้าขอรับรองว่าข้                            | อความข้างต้นเป็นความจริงทุกประ<br>ายเลข ip ของท่านเพื่อการครวจสอ | <b>ການ</b><br>ບູ່ຮ້ອນສູດ) |              |  |

๔. ท่านต้องแนบสำเนา สำเนาบัตรประจำตัวประชาชน ในระบบ เป็นไฟล์รูปภาพ JPG.

#### ช่องทางคำร้อง ขอรับความช่วยเหลือของประชาชน

๑. เลือกความประสงค์ในช่องนี้ ตามความประสงค์

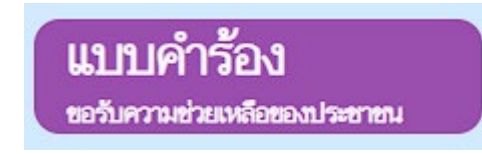

- ๒. กรอกรายละเอียดตามแบบในระบบ E-Service
- ๓. ข้อมูลของท่านจะถูกปกปิดเป็นความลับ

| คำนำหน้า                                                                                           | 4                                                |                  |          |         |      |
|----------------------------------------------------------------------------------------------------|--------------------------------------------------|------------------|----------|---------|------|
|                                                                                                    | 10                                               |                  | สกุล     |         | อายุ |
| บ้านเลขที่                                                                                         |                                                  | หมู่ที่          |          | ถนน     |      |
|                                                                                                    |                                                  |                  |          |         |      |
| ທຳນລ                                                                                               |                                                  | อำเภอ            |          | จังหวัด |      |
|                                                                                                    |                                                  |                  |          |         |      |
| หมายเลขบัตรประจำตัวประ                                                                             | ชาชน                                             |                  | โทรศัพท์ |         |      |
|                                                                                                    |                                                  |                  |          |         |      |
| สำเนาบัตรประจำตัวประชาชน<br>เลือกไฟล์ ไม่ได้เลือกไฟล์ได<br>สำเนาทะเบียนบ้าน (ไฟล์ jpg ·            | เ (ไฟล์ jpg ขนาดไฟล์ไม่<br>ขนาดไฟล์ไม่เกิน 10 MB | เกิน 10 MB)<br>) |          |         |      |
| เลือกไฟล์ ไม่ได้เลือกไฟล์ใด                                                                        |                                                  |                  |          |         |      |
| <b>ภาพถ่าย</b> (ไฟล์ ioo ขนาดไฟล์ไ                                                                 | ม่เกิน 10 MB)                                    |                  |          |         |      |
|                                                                                                    |                                                  |                  |          |         |      |
| เลือกไฟล์ ไม่ได้เลือกไฟล์ใด                                                                        |                                                  |                  |          |         |      |
| เลือกไฟล์ ไม่ได้เลือกไฟล์ใด<br>เอกสารอื่นๆ (ไฟล์ jpg ขนาดไม                                        | ฟล์ไม่เกิน 10 MB)                                |                  |          |         |      |
| เลือกไฟล์ ไม่ได้เลือกไฟล์ใด<br>เอกสารอื่นๆ (ไฟล์ jpg ขนาดไห<br>เลือกไฟล์ ไม่ได้เลือกไฟล์ใด         | ฟล์ไม่เกิน 10 MB)                                |                  |          |         |      |
| <br>[เลือกไฟล์] ไม่ได้เลือกไฟล์ได<br>เอกสารอื่นๆ (ไฟล์ jpg ขนาดไง<br>[เลือกไฟล์] ไม่ได้เลือกไฟล์ได | ฟล์ไม่เกิน 10 MB)                                |                  |          |         |      |

 ๙. ท่านต้องแนบสำเนา สำเนาบัตรประจำตัวประชาชน สำเนาทะเบียนบ้าน ภาพถ่าย เอกสารที่เกี่ยวข้อง ในระบบ เป็นไฟล์รูปภาพ JPG.